# Sådan får du din pc hurtigere i gang

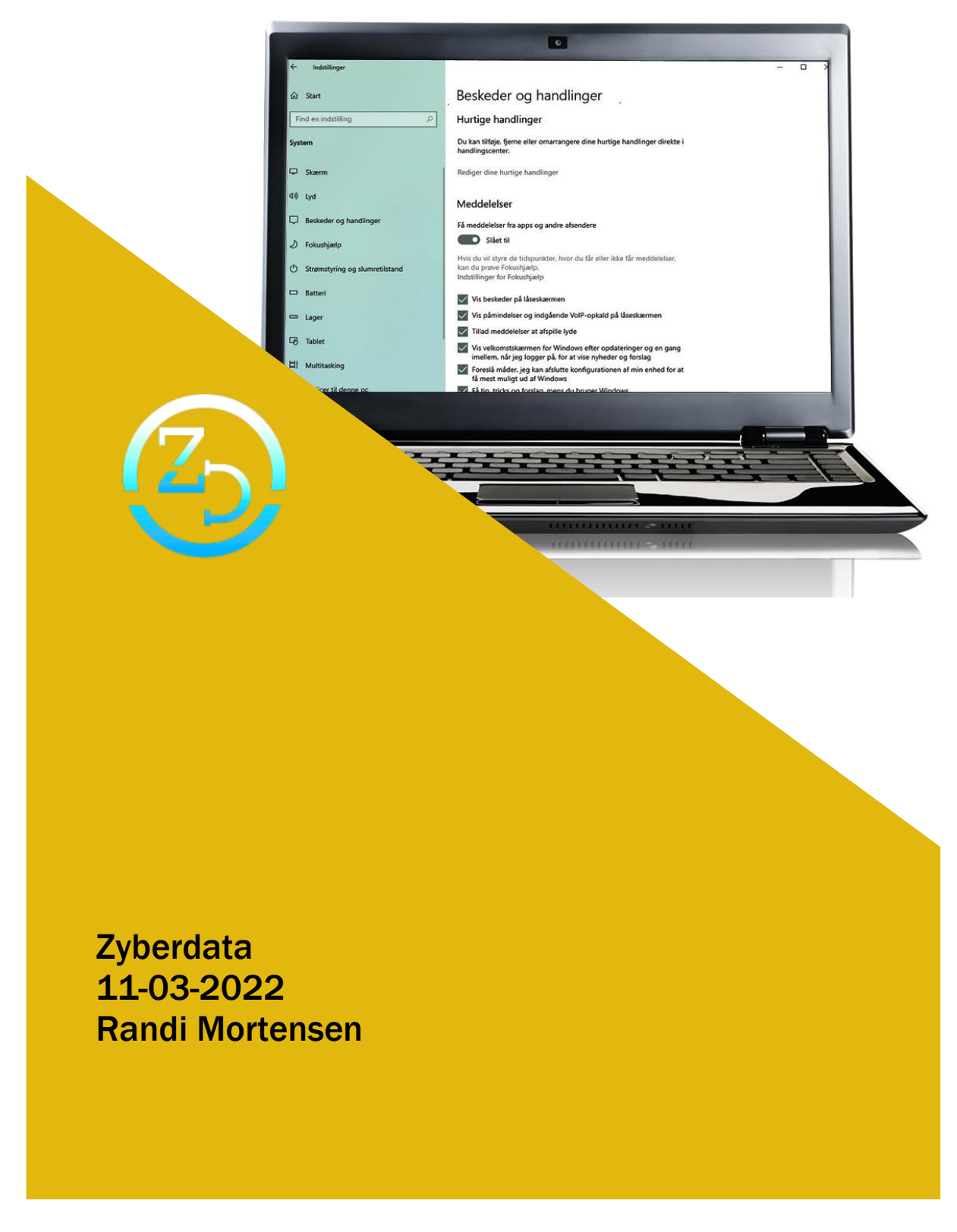

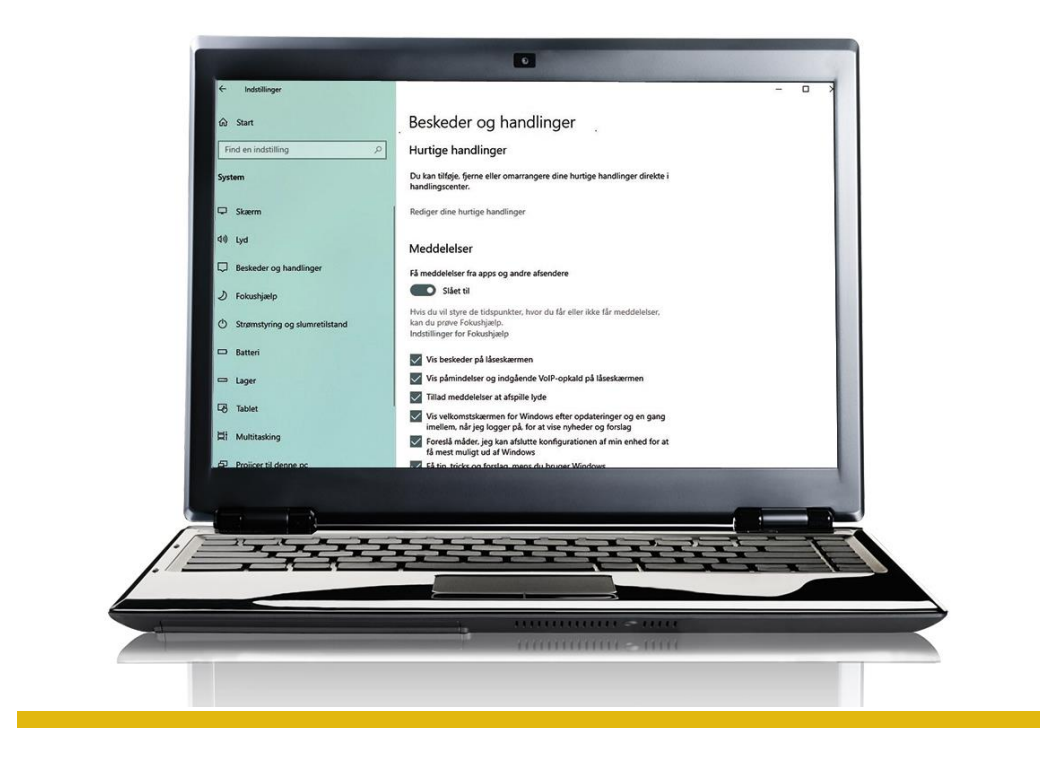

# Sådan får du din pc hurtigere i gang

Er din computer længe om at starte op? Det er virkelig generende. Men du kan gøre noget ved det. Læs her, hvordan du får en Windows 10-pc op i gear – ganske gratis

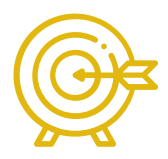

De fleste har vist prøvet at have en Windows-pc, som er alt, alt for længe om at komme i gang, efter at du har trykket på startknappen.

Heldigvis kan du selv gøre meget for at give pc'en et skub bagi, så apps, programmer og hardware igen arbejder smidigt sammen, og din maskine igen spinder som en mis.

Blandt de mest klassiske årsager til en langsom opstart er rod og manglende sortering på harddisken eller manglende opdatering af drivere – alt sammen noget, som belaster Windows 10.

Andre gange kan alvorligere ting være på spil, for eksempel vira og malware.

Sidst, men ikke mindst, kan et pc-skrivebord være fyldt med ikoner og genveje, og en masse overflødige filer kan også være årsag til miseren.

Det meste kan du ordne ved hjælp af tredjepartsprogrammer og Windows selv, hvilket vi viser dig i denne miniguide. Ingen af trinene i guiden koster dig en krone. Tværtimod får du gratis en hurtig pc tilbage.

#### Mit bedste tip

Skift opstartsrækkefølgen, det vil sige det drev, hvorfra Windows 10 først starter op. Nogle BIOS'er er som standard sat til at starte op fra dvd-drevet. "Del", "F2"- eller "F11"-knappen åbner som regel BIOS under opstart.

#### 1 Ryd op på lageret

Med tiden fyldes pc'en med skrammel: Rester af afinstallerede apps og programmer, logfiler, forældede drivere. Åbn Stifinder, og lokaliser dit primære drev under "Denne pc". Højreklik, og vælg "Egenskaber" i funktionsmenuen. Klik på "Diskoprydning" under fanen "Generelt", derefter på "Ryd op i systemfilerne". Lad Windows scanne og finde filer, du kan slette.

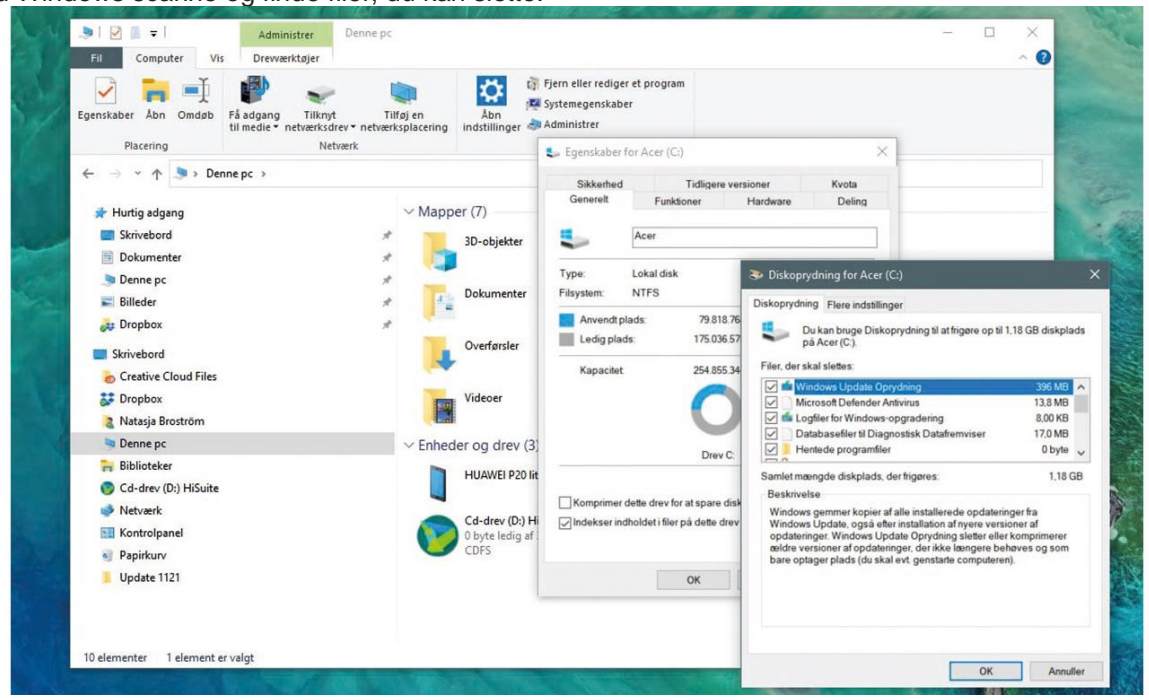

### 2 Tjek apps og programmer

Ryd op i apps og programmer. Kontrollér først lagerpladsen under Indstillinger > System > Lager for at få en oversigt over, hvad det er for programmer og filer, der fylder. Du kan slå Lagerassistenten til for løbende at lade Windows rydde op, eller du kan vælge "Apps og funktioner". Her finder du også en anden mulighed for diskoprydning under "Midlertidige filer".

| ல் Start                         | Lager                                                                                                  |                                                   |
|----------------------------------|----------------------------------------------------------------------------------------------------|---------------------------------------------------|
| Find en indstilling              | Lagerassistent kan automatisk frigøre plads ved<br>har brug for, for eksempel midlertidige filer og ir | at fjerne filer, du ikke<br>ndhold i papirkurven. |
| System                           | Slået fra                                                                                              |                                                   |
| 🖵 Skærm                          | Konfigurer Lagerassistent, eller kør den nu                                                            |                                                   |
| 다၈) Lyd                          | Acer (C:) - 238 GB                                                                                     |                                                   |
| D Beskeder og handlinger         | 75,4 GB brugt                                                                                          | 162 GB ledig                                      |
| J Fokushjælp                     | Sådan bruges dit lager, og sådan kan du frigøre                                                        | plads.                                            |
| O Strømstyring og slumretilstand | Apps og funktioner<br>Fjern ubrugte eller uønskede apps og funktioner                                  | 28,0 GB                                           |
| 🖙 Batteri                        | Midlertidige filer                                                                                     | 6,90 GB                                           |
| 📼 Lager                          | Vælg de midlertidige filer, der skal fjernes                                                           |                                                   |
| 다 Tablet                         | Mail<br>Administrer mails med standardappen                                                            | 4,05 GB                                           |
| 甘 Multitasking                   | Andet                                                                                                  | 1,24 GB                                           |

#### **3 Boost opstarten**

Tjek selve opstartens antal af processer, programstarter med mere ved at bruge tasterne Ctrl + Shift + Esc. Vælg fanen "Start". Er posten ikke relevant for din opstart af Windows 10, for eksempel en automatisk scanning for opdateringer til et program, og er postens startvirkning markeret som "Høj", kan

| Filer Indstillinger Vis                  |                          |           |               |                            |
|------------------------------------------|--------------------------|-----------|---------------|----------------------------|
| Processer Ydeevne Appoversigt Start      | t Brugere Detaljer Tjene | ster      |               |                            |
|                                          |                          |           |               | Seneste BIOS-tid: 1.8 seku |
| Navn                                     | Udgivet af               | Status    | Startvirkning |                            |
| Vorpbox                                  | Dropbox, Inc.            | Aktiveret | Høj           |                            |
| ill uhelper                              |                          | Aktiveret | Mellem        |                            |
| $\bigoplus$ Windows Security notificatio | Microsoft Corporation    | Aktiveret | Mellem        |                            |
| Intel Driver & Support Assist            | Intel                    | Aktiveret | Lav           |                            |
| S CCleaner                               | Piriform Software Ltd    | Aktiveret | Lav           |                            |
| Contour Mouse Helper Appl                | Contour Design, Inc.     | Aktiveret | Ingen         |                            |
| 🛃 Java Update Scheduler                  | Oracle Corporation       | Aktiveret | Ingen         |                            |
| CCXProcess                               |                          | Aktiveret | Ingen         |                            |
| Creative Cloud Desktop                   | Adobe Inc.               | Aktiveret | Ingen         |                            |
| Delayed launcher                         | Intel Corporation        | Aktiveret | Ingen         |                            |
| Adobe Updater Startup Utility            | Adobe Systems Incorpor   | Aktiveret | Ingen         |                            |
| Adaba GC Invokor Utility                 | Adobe Systems, Incorpo   | Aktiveret | Ingen         |                            |

#### 4 Tjek for drivere

Manglende eller forældede hardwaredrivere sløver også din maskine. Tjek, om alle programmer er ved godt helbred. Du kan gøre det via Kontrolpanel > Hardware og lyd > Enheder og printere > Enhedshåndtering. Trekanter med udråbstegn tyder på, at et stykke hardware er fejlramt eller ikke opdateret. Højreklik, og opdatér.

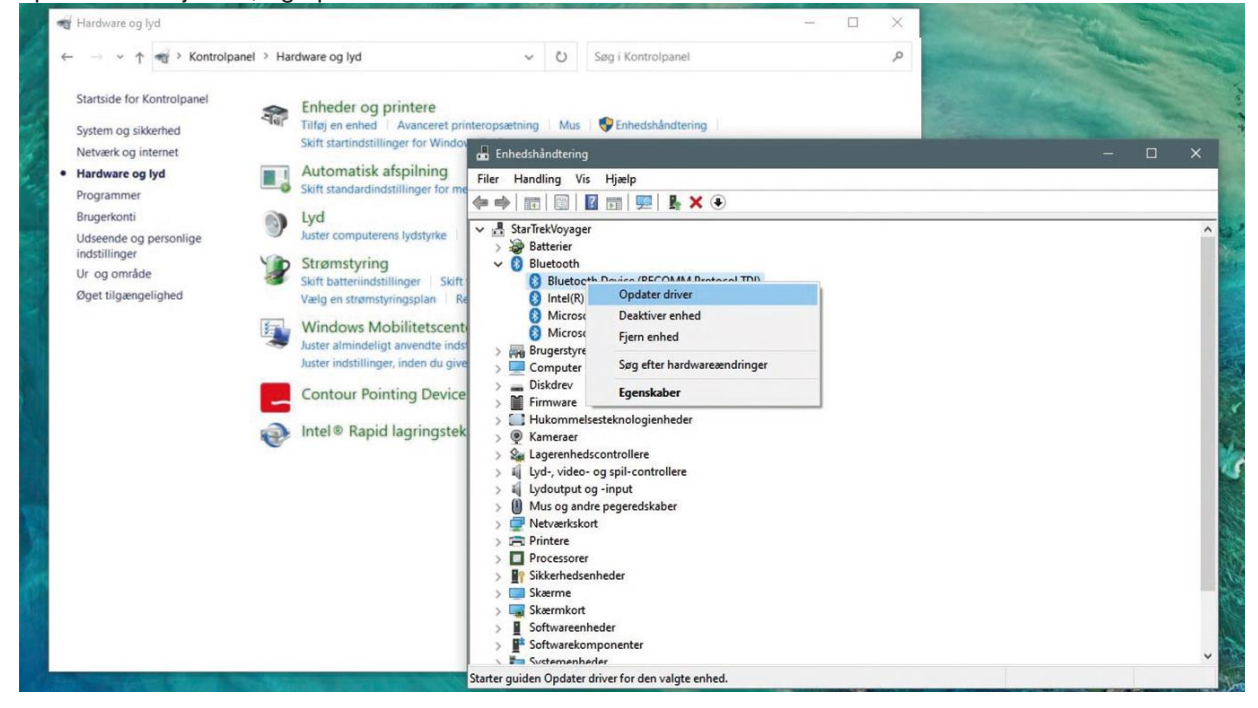

#### 5 Opdatér programmer

Hold dine programmer på tæerne med jævnlige opdateringer. Drejer det sig om apps, som er hentet i Windows Store, åbner du Microsofts app-butik, for eksempel fra Proceslinjen. Vælg de tre prikker oppe til højre, derefter "Downloads og indstillinger". Hent opdateringer, eller klik på "Opdater alt". Begræns antallet af app-ikoner på skrivebordet, da det sløver opstarten.

| Microsoft Store           |                                                                                                    | - 🗆 X                   |
|---------------------------|----------------------------------------------------------------------------------------------------|-------------------------|
| ← Hjem Spil Underholdning | Produktivitet Tilbud                                                                                            | .ΩSøg <u>R</u> ±14 ···  |
| Mit bibliotek             | Downloads og opdateringer                                                                                       | Hent opdateringer       |
| III Alle, der ejes        | Tilgængelige opdateringer (14)                                                                                  | Opdater alt             |
| H Installeret             | Windows Kamera                                                                                                  | Ŧ                       |
| ± Downloads               | Microsoft Personer                                                                                              | Ŧ                       |
| Følger med enhed          | Webmedieudvidelser                                                                                              | Ŧ                       |
|                           | Windows Stemmeoptager                                                                                           | $\bar{\mathbf{T}}$      |
|                           | Windows Alarmer og ur                                                                                           | $\overline{\mathbf{A}}$ |
|                           | Microsoft Billeder                                                                                              | Ŧ                       |
|                           | The second second second second second second second second second second second second second second second se |                         |

#### **6 Hurtigere Start**

Windows 10 kan generelt indstilles til at starte pc'en hurtigere. Gå ind under Indstillinger > System > Strømstyring og slumretilstand. Vælg linket "Flere indstillinger for strømstyring" under posten Relaterede indstillinger > Vælg, hvad tænd/sluk-knapperne gør. Klik på "Rediger indstillinger, der ikke er tilgængelige i øjeblikket", og sæt flueben ud for "Aktivér hurtig start".

| ගි Start               | Strømstyring og slumretilstand                                                                                                    |      |  |
|------------------------|----------------------------------------------------------------------------------------------------|------|--|
| Find en indstilling    |                                                                                                    | at . |  |
| System                 | Når pc'en kører på batteri, skal der slukkes efter                                                                                                    |      |  |
| Systeminds             | tillinger —                                                                                                    |      |  |
| L⊒ Skærm ← → ✓         | ↑ 🖉 « Strømstyring > Systemindstillinger 🗸 🔘 Søg i Kontrolpanel                                                                                                 | ٩    |  |
| 에) Lyd                 | Konfigurer tænd/sluk-knappen, og slå adgangskodebeskyttelse til                                                                                                 |      |  |
| Beskeder og handlin    | Vælg de strømindstillinger, som du ønsker for computeren. De ændringer, du foretager i indstillingerne på<br>denne side, gælder for alle strømstyringsplanerne. |      |  |
| 🖉 Fokushjælp           | Indstillinger for Tænd/sluk-knap, slumreknap og låg<br>👔 På batteri 🛷 Tilsluttet                                                                                |      |  |
| O Strømstyring og slun | (b) Når jeg trykker på tænd/sluk-knappen: Slumre v Slumre v                                                                                                    |      |  |
| 🗅 Batteri              | Slumre v Slumre v                                                                                                    |      |  |
| 📼 Lager                | slumre v Siumre v                                                                                                    |      |  |
| 🕞 Tablet               | Lukkeindstillinger                                                                                                    |      |  |
| 口 Multitasking         | Denne indstilling gør det muligt at starte pc'en hurtigere efter lukning. Genstarten bliver ikke påvirket.<br><u>Et mere at visite</u>                          |      |  |
| Projicer til denne pc  | Visi strammenuen.                                                                                                    |      |  |
| 🛠 Delte oplevelser     | Visi menuen for kontobillede                                                                                                    |      |  |
| 🛱 Udklipsholder        |                                                                                                    |      |  |
| > Fjernskrivebord      |                                                                                                    |      |  |

# 7 Tredjepartsprogrammer

Malware, programrester og cookies hober sig op, så få eventuelt hjælp fra to gratis

programmer: Ccleaner og Malwarebytes. Førstnævnte fjerner overflødige filer, sidstnævnte tjekker for

| ightarrow Scanner |                      |                                                                                                    |                                                                                  | K    |
|-------------------|----------------------|----------------------------------------------------------------------------------------------------|----------------------------------------------------------------------------------|------|
| Scanner           | Scanningsplanlægning | Rapporter                                                                                                    |                                                                                  |      |
|                   |                      | Trusselsscanning udføres<br>Kontrollerer for opdateringer<br>Scanningshukommelse<br>Scanning af opstartselementer<br>Scanningsregister<br>Scanningsfilsystem<br>Stop midlertidigt<br>Annulle | Scanninger<br>varighed<br>5s<br>Scannede<br>elementer<br>190<br>Registrerin<br>0 | iger |

## 8 De sidste fif

Kør Windows Update for at have de seneste opdateringer af hardware og software: Indstillinger > Opdatering og sikkerhed. Sæt også mere fut i pc'en ved under Indstillinger > System > Beskeder og handlinger at fjerne fluebenet ved "Få tips, tricks og forslag, mens du bruger Windows". Under System > Lager vælger du "Optimer drev" for at gøre Windows 10 noget mere effektivt.

| Indstillinger                                          |                                                                                                    | - • ×                                                                                                    |
|--------------------------------------------------------|----------------------------------------------------------------------------------------------------|----------------------------------------------------------------------------------------------------|
| ல் Start                                               | Lager                                                                                                   |                                                                                                    |
| Find en indstilling                                    | Væla de midlertidige filer, der skal fil                                                                | rnes                                                                                                    |
| System                                                 | Mail Administrer mails med standardappe                                                                 | 4,05 G8                                                                                                    |
| 🖵 Skærm                                                | Andet                                                                                                   | i. Optimer drev —                                                                                                    |
| d)) Lyd                                                | Administrer andre store mapper                                                                          | )u kan optimere dine drev, så computeren kan køre mere effektivt. Du kan også analysere drevene for at sø<br>m der er brug for at optimere dem. Det er kun drev, som er på computeren eller sluttet dertil, som vises. |
| Beskeder og handlinger                                 | Vis flere kategorier                                                                                    | tatus                                                                                                    |
| 🖉 Fokushjælp                                           | Flere indstillinger for lage                                                                            | Drev         Medietype         Sidst analyseret e         Aktuel status           En Acer (C)         Solid state-drev         25-05-2021 15:04         OK (19 dage siden sidste optimering                            |
| O Strømstyring og slumretilstand                       | Vis lagerforbruget på andre drev                                                                        |                                                                                                    |
| 🗆 Batteri                                              | Rediger, hvor nyt indhold gemmes                                                                        |                                                                                                    |
| -                                                      | Administrer lagerpladser                                                                                |                                                                                                    |
| Lager                                                  | Optimer drev                                                                                            | S Analysér S Op                                                                                                    |
| Tablet                                                 | Vis indstillinger for sikkerhedskopie                                                                   | fanlagt optimering                                                                                                    |
| Hi Multitacking                                        |                                                                                                    | Til Skift indst<br>Drev analyseres efter et planlaot tidsrum og optimeres efter behov.                                                                                                    |
| A multicasking                                         | Hold din pc ryddelig                                                                                    | Hyppighed: Ugentligt                                                                                                    |
| Projicer til denne pc                                  |                                                                                                    |                                                                                                    |
| Projicer til denne pc     X Delte oplevelser           | Når Lagerassistent er slået til, frigør<br>ubrugte filer ved at vælge Konfigur                          |                                                                                                    |
| Projicer til denne pc  Delte oplevelser  Udklipsholder | Når Lagerassistent er slået til, frigør<br>ubrugte filer ved at vælge Konfigur<br>Hiælo fra internettet |                                                                                                    |